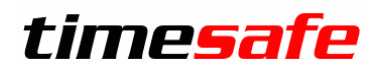

# SQL Server 2012 Installationsanleitung

## Inhalt

| Einleitung                      | 2                                                                                                    |
|---------------------------------|----------------------------------------------------------------------------------------------------|
| Installation                    | 2                                                                                                    |
| Konfiguration                   | 4                                                                                                    |
| 3.1 Remoteverbindungen zulassen | 4                                                                                                    |
| 3.2 Protokolle aktivieren       | 4                                                                                                    |
| 3.3 SQL Server Browser Dienst   | 4                                                                                                    |
| 3                               | Einleitung         Installation         Konfiguration         3.1 Remoteverbindungen zulassen         3.2 Protokolle aktivieren         3.3 SQL Server Browser Dienst |

#### infotech

Infotech AG Im alten Riet 125 9494 Schaan Liechtenstein T +423 380 00 00 F +423 380 00 05 info@infotech.li www.infotech.li

# 1 Einleitung

Der Microsoft SQL Server wird als Datenbankverwaltungssystem für die TimeSafe Leistungserfassung und die TimeSafe Zeiterfassung eingesetzt. Die nachfolgende Anleitung beschreibt die Installation des kostenlosen Produkts Microsoft<sup>®</sup> SQL Server<sup>®</sup> 2012 Express. Für die Verwaltung des SQL Servers wird das Microsoft SQL Server Management Studio installiert.

Weitere unterstützte Versionen des Microsoft SQL Servers finden Sie in den Systemvoraussetzungen für die <u>TimeSafe Leistungserfassung</u> und die <u>TimeSafe Zeiterfassung</u> auf der TimeSafe-Webseite.

# 2 Installation

1. Laden Sie die Installationsdatei vom TimeSafe Downloadbereich herunter.

<u>Download für 64Bit Systeme</u> (en\_sql\_server\_2012\_express\_edition\_with\_tools\_with\_sp1\_x64.zip) <u>Download für 32Bit-Systeme</u> (en\_sql\_server\_2012\_express\_edition\_with\_tools\_with\_sp1\_x86.zip)

Den Systemtyp Ihres Computers finden Sie in Windows unter Systemsteuerung – System und Sicherheit – System.

Laden Sie die Datei herunter, extrahieren Sie die komprimierte Datei uns starten Sie die exe-Datei.

2. Führen Sie die Installation mit einem Benutzer aus, der über Administratorenrechte verfügt.

Bemerkungen:

- Bestätigen Sie dabei etwaige Sicherheitshinweise mit OK
- Es kann vorkommen, dass einige Dialoge verzögert angezeigt werden. Bitte brechen Sie die Installation während dieser Zeit nicht ab.
- Nachfolgend werden nur die Screenshots angezeigt auf denen Änderungen an der Konfiguration vorgenommen werden müssen. Die restlichen Schritte können Sie mit "Next" bestätigen.

# Installation starten

| SQL Server Installation Center |                                                                                                    | Auswählen |
|--------------------------------|----------------------------------------------------------------------------------------------------|-----------|
| Planning                       | 🙊 New SQL Server stand-alone installation or add features to an existing installation                                                    |           |
| Installation                   | Launch a wizard to install SQL Server 2012 in a non-clustered environment or to add<br>features to an existing SQL Server 2012 instance. |           |
| Maintenance                    |                                                                                                    |           |
| Tools                          | Upgrade from SQL Server 2005, SQL Server 2008 or SQL Server 2008 R2                                                                      |           |
| Resources                      | SQL Server 2012.                                                                                                    |           |
| Options                        |                                                                                                    |           |

### Lizenzbedingungen bestätigen

| 📸 SQL Server 2012 Setup                                 | AN ANY                                                                                                    |                                                                                                    |
|---------------------------------------------------------|----------------------------------------------------------------------------------------------------|----------------------------------------------------------------------------------------------------|
| License Terms<br>To install SQL Server 2012,            | you must accept the Microsoft Software License Terms.                                                                                                    |                                                                                                    |
| License Terms<br>Product Updates<br>Install Setup Files | MICROSOFT SOFTWARE LICENSE TERMS<br>MICROSOFT SQL SERVER 2012 EXPRESS<br>These license terms are an agreement between M<br>live, one of its affiliates) and you. Please read then<br>which includes the media on which you received it, | icrosoft Corporation (or based on where you<br>1. They apply to the software named above,<br>if any. The terms also apply to any Microsoft |
|                                                         | supplements,     Internet-based services, and     sunnort services                                                                                                    | Auswählen                                                                                                    |
|                                                         | I accept the license terms.                                                                                                    |                                                                                                    |

#### Named instance definieren

| 📸 SQL Server 2012 Setup                                                                                                    |                                                                                    |                                                            |                                                              |
|----------------------------------------------------------------------------------------------------|------------------------------------------------------------------------------------|------------------------------------------------------------|--------------------------------------------------------------|
| Instance Configuratio<br>Specify the name and instance                                                                                                    | <b>n</b><br>:ID for the instance of SQL                                            | Server. Instance ID becomes part of the installation path. | Als Named instance<br>"TIMESAFE" eingeben.                   |
| Setup Support Rules<br>Feature Selection<br>Installation Rules<br><b>Instance Configuration</b><br>Disk Space Requirements<br>Server Configuration<br>Database Engine Configuration | Default instance     Named instance:     Instance ID:     Instance root directory: | TIMESAFE TIMESAFE C:\Program Files\Microsoft SQL Server\   | Die Instance ID wird<br>automatisch auf<br>TIMESAFE gesetzt. |
| Error Reporting                                                                                                    |                                                                                    |                                                            |                                                              |

### Passwort für System Administrator definieren (bitte aufbewahren)

| 📸 SQL Server 2012 Setup                                |                                                                             | ×   |                           |
|--------------------------------------------------------|-----------------------------------------------------------------------------|-----|---------------------------|
| Database Engine Conf<br>Specify Database Engine auther | iguration ntication security mode, administrators and data directories.     |     |                           |
| Setup Support Rules                                    | Server Configuration Data Directories User Instances                        |     | Mixed Mode aktivieren     |
| Installation Type<br>Feature Selection                 | Specify the authentication mode and administrators for the Database Engine. |     |                           |
| Installation Rules                                     | Authentication Mode                                                         | -   |                           |
| Disk Space Requirements                                | Windows authentication mode                                                 | Pas | swort für den sa Benutzer |
| Server Configuration                                   | Mixed Mode (SQL Server authentication and Windows authentication)           |     |                           |
| Database Engine Configur                               | Specify the password for the SQL Server system administrator (sa) account   | _   |                           |
| Error Reporting                                        | Enter password: ••••••                                                      |     |                           |
| Installation Configuration Rules                       | Confirm password:                                                           |     |                           |
| Installation Progress                                  |                                                                             | _   |                           |

### Nach erfolgreicher Installation erscheint diese Anzeige:

| 📸 SQL Server 2012 Setup                     |                                                     |                        |  |
|---------------------------------------------|-----------------------------------------------------|------------------------|--|
| Complete<br>Your SQL Server 2012 installati | on completed successfully with product updates.     |                        |  |
| Setup Support Rules<br>Feature Selection    | Information about the Setup operation or possible r | ext steps:             |  |
| Installation Rules                          | Feature                                             | Status                 |  |
| Instance Configuration                      | Management Tools - Complete                         | Succeeded              |  |
| Disk Space Requirements                     | Client Tools Connectivity                           | Succeeded<br>Succeeded |  |
| Server Configuration                        | Client Tools Backwards Compatibility                | Succeeded              |  |
| Database Engine Configuration               | Management Tools - Basic                            | Succeeded              |  |
| Error Reporting                             | Database Engine Services                            | Succeeded              |  |
| Installation Configuration Rules            | SQL Server Replication                              | Succeeded              |  |
| Installation Computation Rules              | SQL Browser                                         | Succeeded              |  |
| Installation Progress                       | SQL Writer                                          | Succeeded              |  |
| Complete                                    |                                                     |                        |  |

# 3 Konfiguration

# 3.1 Remoteverbindungen zulassen

- 1. Starten Sie das Microsoft SQL Server Management Studio
- 2. Verbinden Sie sich mit Authentication = SQL Server Authentication, Login = sa, Password = während der Installation des SQL Servers definiertes Passwort

| Authentication: | SQL Server Authentication |   |  |  |
|-----------------|---------------------------|---|--|--|
| Login:          | sa                        | - |  |  |
| Password:       |                           |   |  |  |

- 3. Selektieren Sie im Objekt Explorer links im Baum den obersten Eintrag mit der rechten Maustaste und wählen Sie *Properties*
- 4. Ändern Sie die Konfiguration unter *Connections*

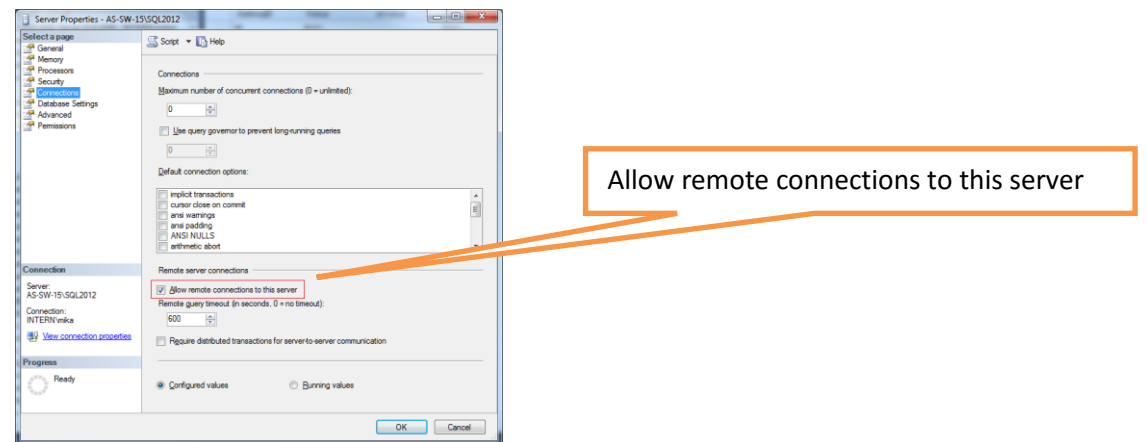

# 3.2 Protokolle aktivieren

- 1. Starten Sie den SQL Server Configuration Manager
- 2. Selektieren Sie links im Baum den Eintrag Protocols for TIMESAFE

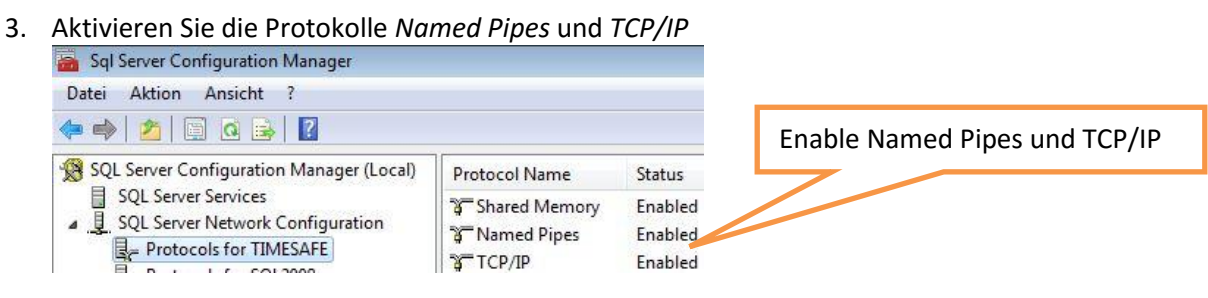

# 3.3 SQL Server Browser Dienst

- 1. Gehen Sie in Windows zu Systemsteuerung System und Sicherheit Verwaltung
- 2. Führen Sie einen Doppelklick auf den Eintrag Dienste durch
- 3. Suchen Sie den Dienst SQL Server-Browser und öffnen Sie dessen Eigenschaften durch Doppelklick
- 4. Definieren Sie den Starttyp Automatisch und schliessen Sie den Dialog mit OK

| 🔍 Dienste (Lokal)         |                    |                 |           |             |                |                    |
|---------------------------|--------------------|-----------------|-----------|-------------|----------------|--------------------|
| SQL Server-Browser        | Name               | Beschreibung    | Status    | Starttyp    | Anmelden als   | SQL Server-Browser |
| Den Dienst beenden        | SQL Server-Browser | Stellt Clientco | Gestartet | Automatisch | Lokaler Dienst | Dienst automatisch |
| Den Dienst <u>beenden</u> | C CCDD-Cuche       | Sucht nach N    | Gertartet | Manuell     |                |                    |
|                           |                    |                 |           |             |                | starten            |
|                           |                    |                 |           |             |                |                    |